## Dvoufaktorové ověření přihlášení do Office Mailu

Poslední aktualizace 22 srpna, 2024

Dvoufaktorová autentifikace vám pomůže lépe ochránit váš účet a data. I kdyby vám kdokoliv ukradl heslo, bez potvrzení přihlášení se do účtu nedostane.

## Jak si v Office Mailu zapnout dvoufaktorové ověření

1. Přihlaste se do svého Office Mail WebClienta.

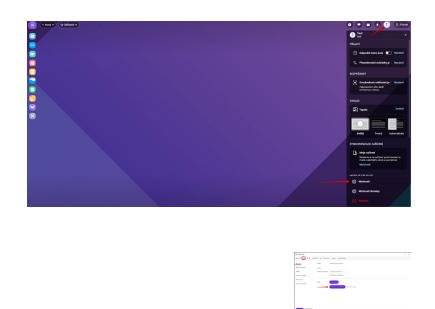

1. Ověření přihlášení probíhá přes mobilní aplikaci <u>IceWarp Autentificator</u>, kterou si můžete stáhnout na <u>stránkách IceWarp</u>. Vyberte, jaký máte mobilní telefon.

3. V okně vyberte Účty  $\rightarrow$  Můj účet a klikněte na Dvoufaktorové ověřování.

2. V pravém horním rohu klikněte na uživatele  $\rightarrow$  **Možnosti**.

| 🔁 Dvoufaktorové ověřování 🛛 🗌 🗙                                                                                         |
|----------------------------------------------------------------------------------------------------|
| M Aplikace IceWarp Authenticator                                                                                        |
| V aplikaci IceWarp Authenticator získáte ověřovací kódy za<br>pár sekund a zdarma. Funguje i bez připojení k internetu. |
| Jaký máte mobilní telefon ?                                                                                             |
| iPhone                                                                                                    |
| O Android                                                                                                    |
|                                                                                                    |
|                                                                                                    |
|                                                                                                    |
|                                                                                                    |
| Další Zrušit                                                                                                    |

1. Otevřete si staženou aplikaci <u>IceWarp Autentificator</u>, zvolte možnost "**Spustit nastavení**"a klikněte na ikonu"**Naskenujte QR kód**."

| Dvoufaktorové ověřování _ □ ×                                                                                                    |
|----------------------------------------------------------------------------------------------------|
| Aplikace IceWarp Authenticator                                                                                                    |
| Nastavit aplikaci IceWarp Authenticator pro iPhone<br>Stáhnout aplikaci z <u>App Store</u><br>Otevřete aplikaci a zvolte možnost "Spustit nastaveni"<br>Tapněte na ikonu "Naskenujte QR kód" |
|                                                                                                    |
| Nasměrujte kameru Vašeho telefonu tak aby byl kód<br>uprostřed rámečku.<br>Nastavit ručně                                                                                                    |
| Dalli Zrušit                                                                                                    |

1. Vložte 6 místný kód zobrazený v aplikaci a zadejte heslo k vašemu účtu.

| Dvoufaktorové ověřování                                                                                | _       |      | $\times$ |
|----------------------------------------------------------------------------------------------------|---------|------|----------|
| Aplikace IceWarp Authenticat                                                                           | or      |      |          |
| Nastavit aplikaci IceWarp Authenticato<br>Vložte 6 místný kód zobrazený v aplikaci.<br>Zadejte kód sem | r pro i | Phon | e        |
| Zadejte heslo pro přístup k Vašemu účtu:<br>test@chciotestovatiw.cz<br>Heslo                           |         |      |          |
|                                                                                                    |         |      |          |
|                                                                                                    |         |      |          |
|                                                                                                    |         |      |          |
|                                                                                                    |         |      |          |
| Ověřit Zrušit                                                                                          |         |      |          |